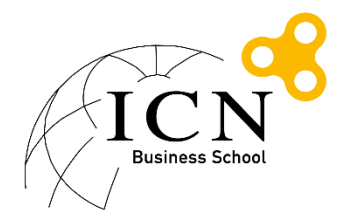

## Procédure de connexion au réseau wifi Eduroam Etudiants ICN MAC OS X

## Table des matières

| 1. | Méthode 1 : A l'aide de l'outil de configuration automatique CAT | .2 |
|----|------------------------------------------------------------------|----|
| 2. | Support                                                          | .4 |

- 1. Méthode 1 : A l'aide de l'outil de configuration automatique CAT
  - Aller sur le site <u>https://cat.eduroam.org/</u>

| eduroam Co<br>Voir cette page da<br><u>Magyar Norsk Pol</u>                                                                                                    | nonfiguration Assistant Tool<br>Configuration Assistant Tool<br>Non Shurracous (tablé Cétina Dautsch Edwyced Enslich(GE) Essañol Francais Galeao Hrvatski Italiano Lietuvin,<br>Redurades Slovenčina Slovenčina Slovenčina Suraki Suomi |
|----------------------------------------------------------------------------------------------------|----------------------------------------------------------------------------------------------------|
| À propos de<br>eduroam de<br>éduroam CAT<br>Conditions<br>d'utilisation<br>FAQ<br>Sionaler un<br>mobileme<br>Decenir un<br>développeur CAT<br>séluroam<br>administrateurs:<br>aéres votre IdP | eduroam installation simplifiée:<br>MS Windowss<br>10, 8, 7, Vista<br>Installateur personalisé pour votre<br>dtablissement<br>Signé numériquement par les organisations<br>coordonnent eduroam: CÉANT Association                       |
|                                                                                                    | Utilisateur de eduroam :<br>téléchargez l'installateur de eduroam                                                                                                    |

- Cliquer sur 'téléchargez l'installateur de eduroam'
- Taper ICN dans le champ de recherche et cliquer sur 'Ecole de Management Groupe ICN'

| Établissement<br>Sélectionnez votre établissement                             |                                      | ×            |  |  |
|-------------------------------------------------------------------------------|--------------------------------------|--------------|--|--|
| Ecole de Management Groupe ICN<br>France 284 km                               |                                      |              |  |  |
| ICN <ul> <li>Au secours, mon établissement n'est pas dans la liste</li> </ul> |                                      |              |  |  |
| O Localisez-moi plus précisément avec la géolocalisation HTML5                |                                      |              |  |  |
| Montrez les établissements dans<br>les pays                                   | France montrer to<br>DiscoJuice © UN | us<br>IINETT |  |  |

- Choisir sur 'Etudiants' puis 'Toutes les plateformes'

| Bienvenue à eduroam CAT                                                                                                    |  |  |  |  |  |
|----------------------------------------------------------------------------------------------------|--|--|--|--|--|
| eduroam Configuration Assistant Tool                                                                                                    |  |  |  |  |  |
| Voir cette page dans <u>Български Català Čeština Deutsch Ελληνικό English(GB) Español Français Galego Hrvatski Italiano Lietuviu Magyar Norsk Polski Português Slovenčina Slovenščina Srpski Suomi</u>                     |  |  |  |  |  |
| Sélectionnez un établissement : Ecole de Management Groupe ICN choisissez une autre                                                                                                    |  |  |  |  |  |
| Sélectionnez le groupe d'utilisateur  Etudiants Personnels  Si vous rencontrez des problèmes, vous pouvez obtenir de l'aide directement auprès de votre établissement à : courriel: reseau@icn-aroupe.fr tel: 433354502543 |  |  |  |  |  |
| Download your eduroam installer<br>MS Windows 10                                                                                                    |  |  |  |  |  |

- Choisir votre version d'Apple OS X pour télécharger l'outil de configuration
- Suivre les instructions de l'outil de configuration

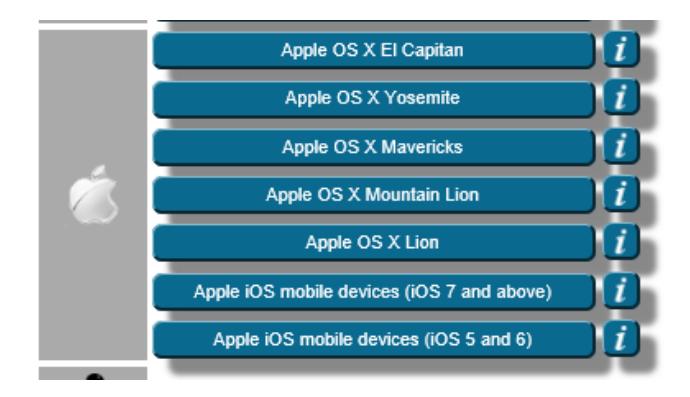

Vérifier que le message précise bien 'Etudiants' comme profil :

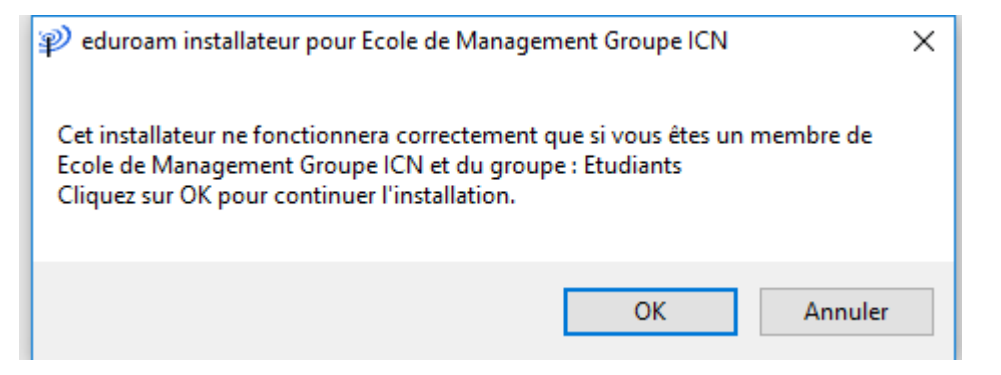

- Renseigner votre nom d'utilisateur sous la forme <a href="mailto:login@myicn.fr">login@myicn.fr</a> et votre mot de passe

| Identifiants de l'utilisateur       |                |  |  |
|-------------------------------------|----------------|--|--|
|                                     |                |  |  |
| Nom d'utilisateur :                 | login@myicn.fr |  |  |
| Mot de passe :<br>Répétez le mot de | •••••          |  |  |
| passe:                              |                |  |  |

Attention : Il ne s'agit pas de votre adresse mail myicn.

Exemple : si votre login habituel est login001z, il faudra renseigner login001z@myicn.fr

- Cliquer sur Installer
- Vous pouvez maintenant cliquer sur le réseau wifi dans la liste des réseaux pour vous connecter.

## 2. Support

En cas de problème ou pour toutes questions liés à eduroam, vous pouvez envoyer un mail à l'adresse <u>reseau@icn-groupe.fr</u>